https://www.youtube.com/watch?v=SHBpAjayM44

videoles /n.s Creation

## Druipend effect

Nodig foto dame, dripping paint, pngtree neon

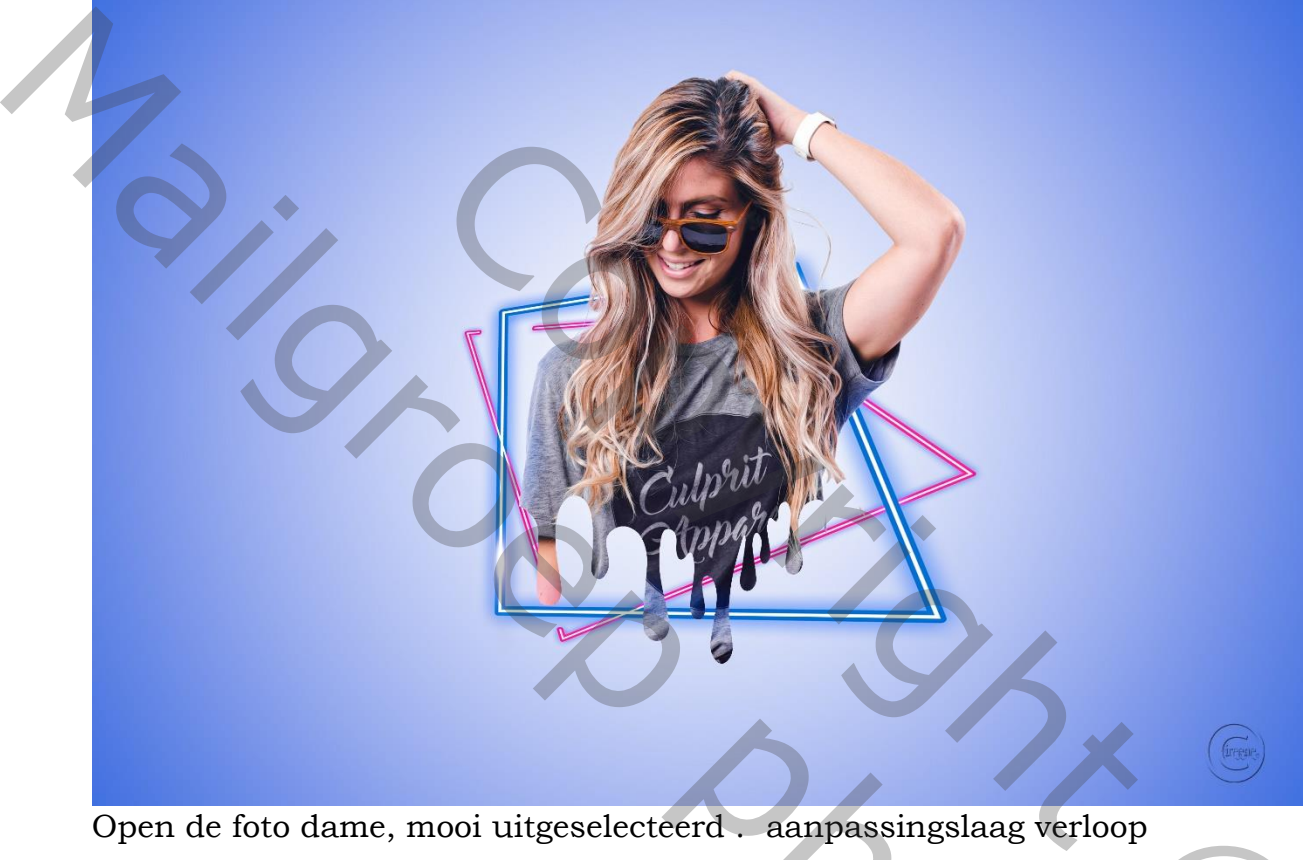

Kleur wit, en 9c40cb, radiaal, hoek 90, schaal 253, omkeren

Plaats het verloop onder de foto dame

Druipend effect

| Verloopbewerker                                                                                                    | – <b>– ×</b>                                                                                            |                                                                                                    |                      |
|----------------------------------------------------------------------------------------------------|----------------------------------------------------------------------------------------------------|----------------------------------------------------------------------------------------------------|----------------------|
| Voorinstellingen          >       Basis         >       Blauwe tinten         >       Paarse tinten         >       Roze tinten         >       Roze tinten         >       Roze tinten | OK       Annuleren       Importeren       Exporteren                                                    | S                                                                                                    | 3                    |
| Naam:       Voorgrond naar achtergrond         Verlooptype:       Effen ~         Vloeiend:       100 ~ %         Stops                                                                 | <ul> <li>Nieuw</li> <li>Nieuw</li> <li>Werwijderen</li> <li>Verwijderen</li> <li>Verwijderen</li> </ul> | Verloopvulling<br>Verloop:<br>Stijl: Radiaal<br>Hoek:<br>J<br>Schaal:<br>253<br>%<br>Omkeren<br>Dithering<br>Juitlijnen met laag<br>Uitlijning herstellen | к<br>ОК<br>Annuleren |

vertaling door Ireene

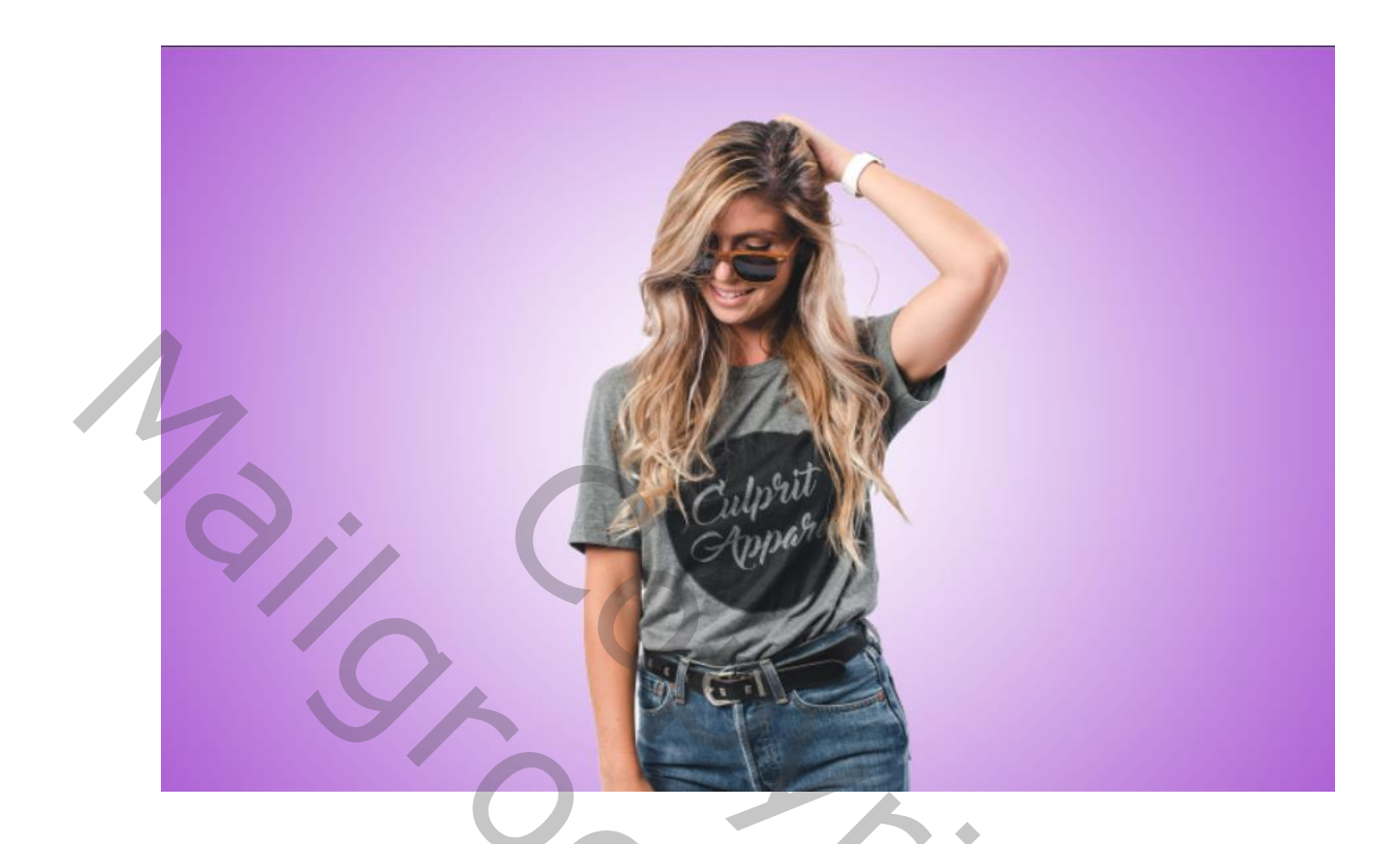

open de foto dripping paint en met toverstaf klik je in het wit

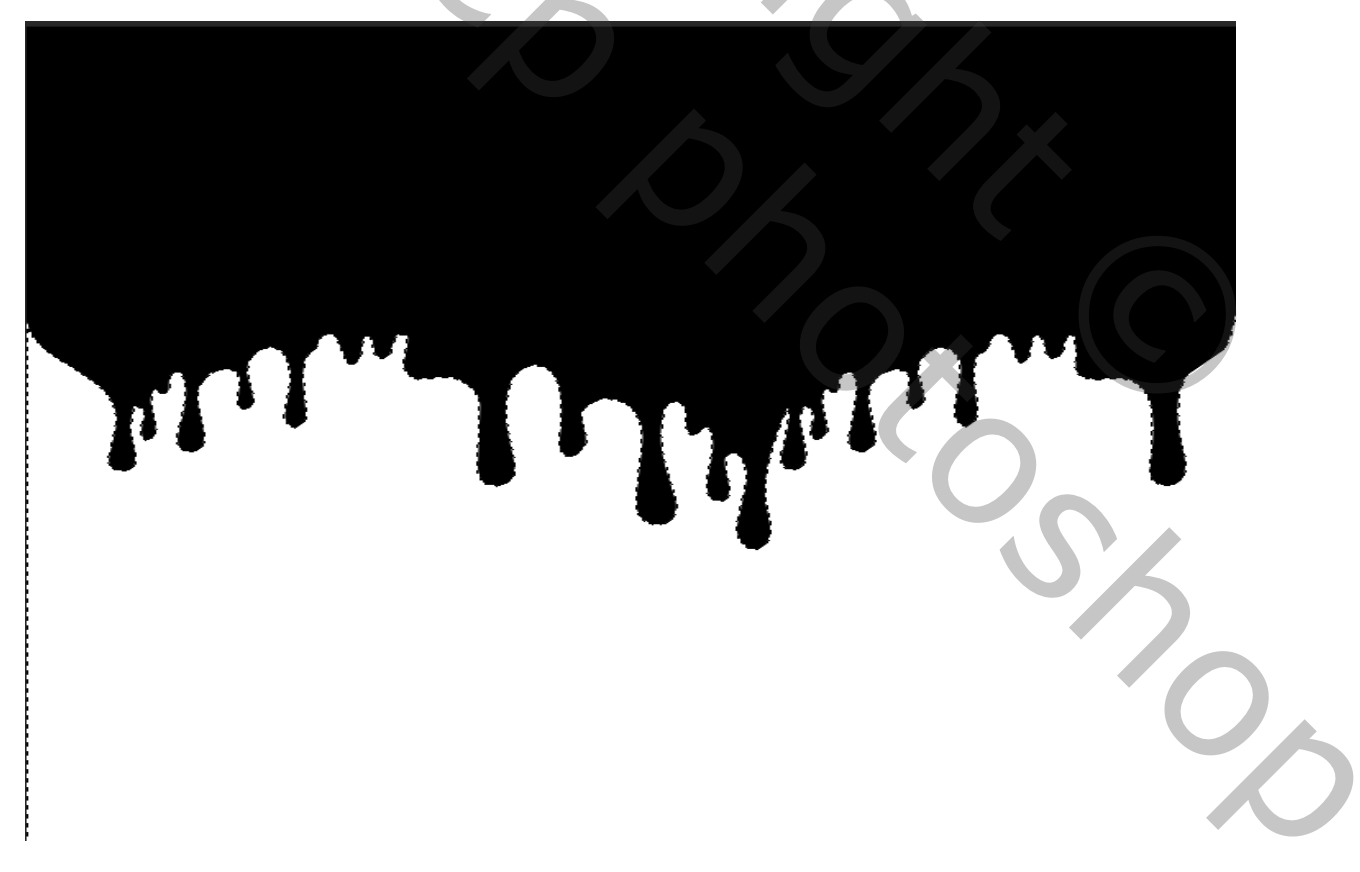

Sleep naar je werk en verklein zie foto de laag blijft geselecteerd

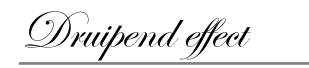

vertaling door Ireene

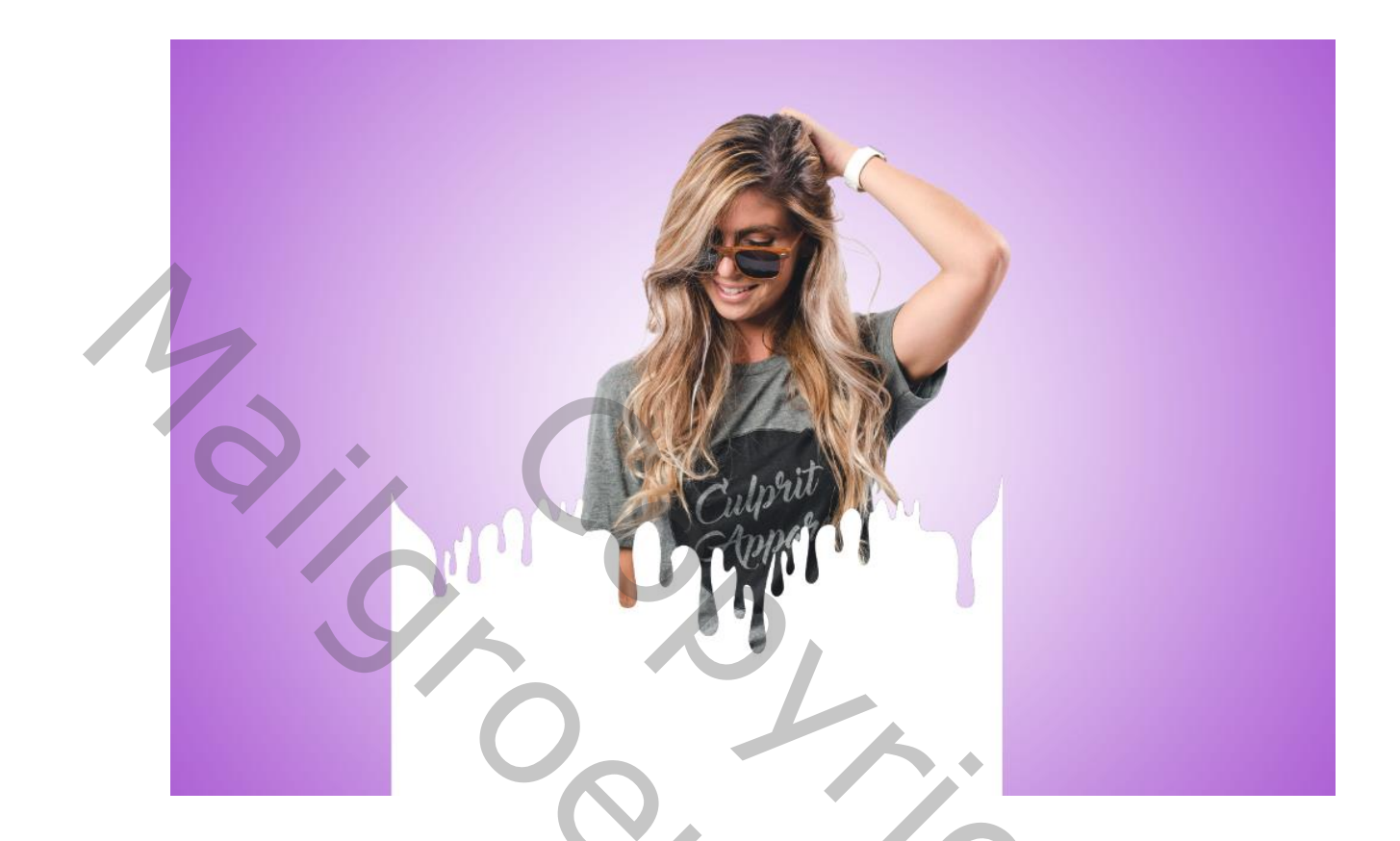

Klik op de maskerlaag van dame en klik alt+delete, op de bovenste laag gaan staan en oogje uitdoen en klik delete, laag mag verwijderd worden

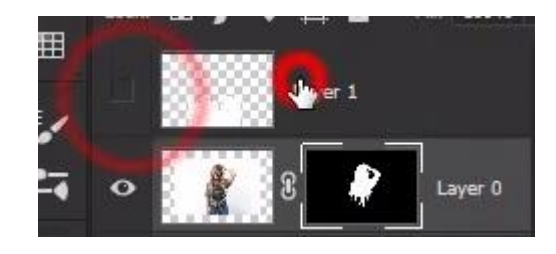

## Maak een slim object van de laag dame

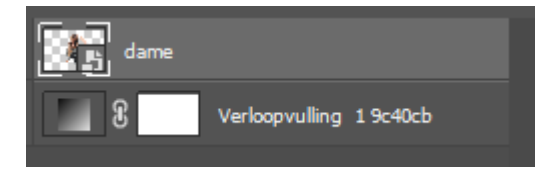

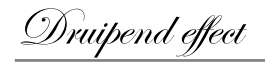

vertaling door Ireene

## open filter stileren, olieverf

|  | Olieverf                                                                                                    | ×                                |
|--|----------------------------------------------------------------------------------------------------|----------------------------------|
|  | Q 100%   Q 100%   Penseel   Stilering: 10.0   Netheid: 1   Schalen: 0,1   Penseelharen: 0,0   Penseelharen: 0,0   Q Penseelharen:   Schittering: 0,2 | OK<br>Annuleren<br>Voorvertoning |
|  |                                                                                                    |                                  |

dubbel Klik op de streepjes naast olieverf en zet de modus op donkerder, klik oke

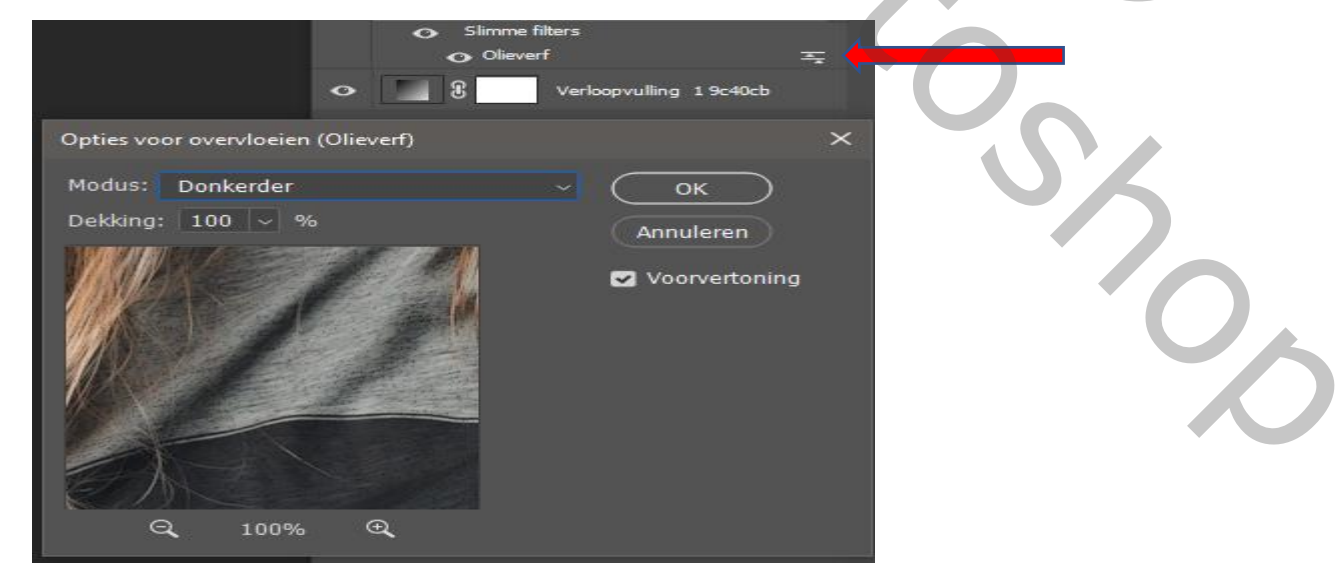

4

vertaling door Ireene

Druipend effect

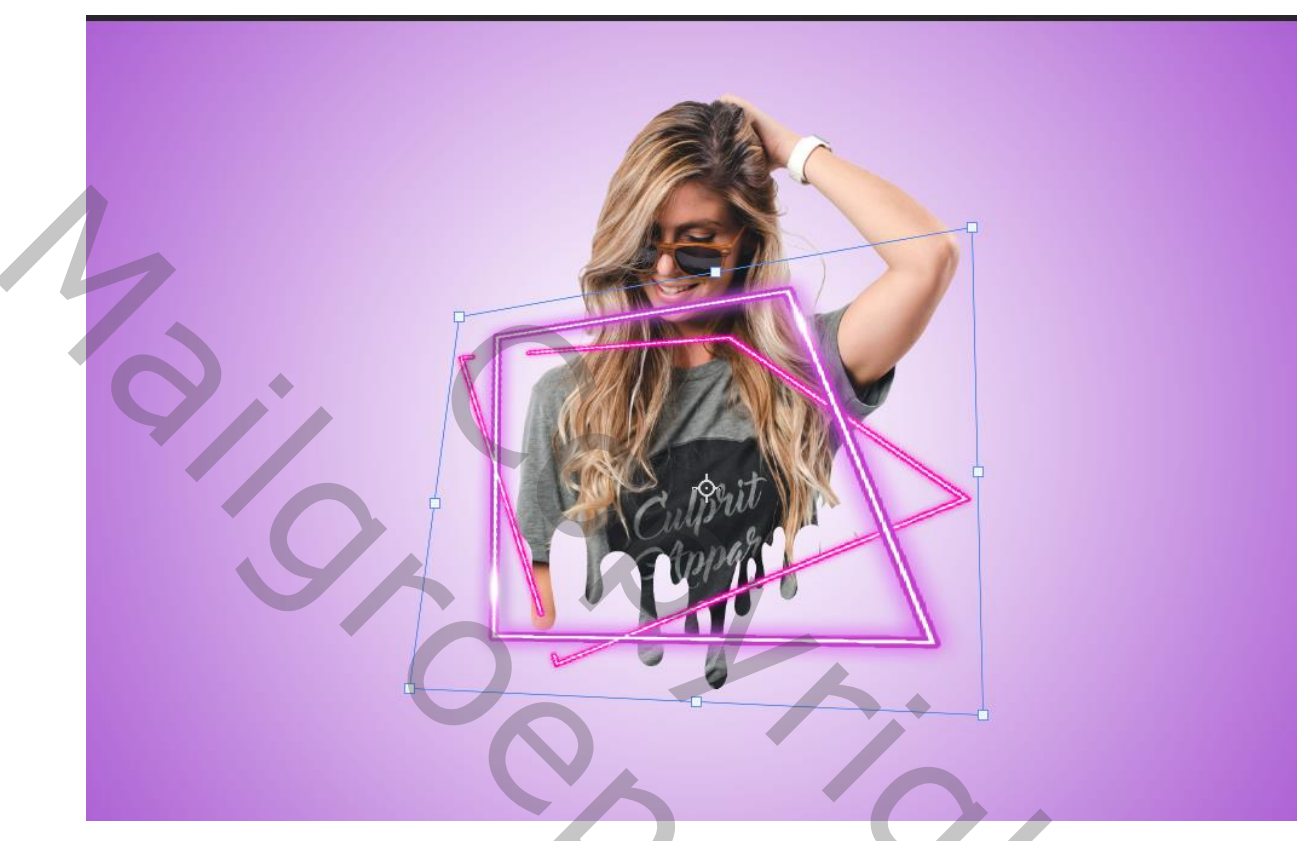

Plaats de neon foto op je werk, en transformeer zie foto

Op de laag dame ctrl+klik selecteren

Bovenste laag gaan staan en ctrl+shift+i klikken en laagmasker maken

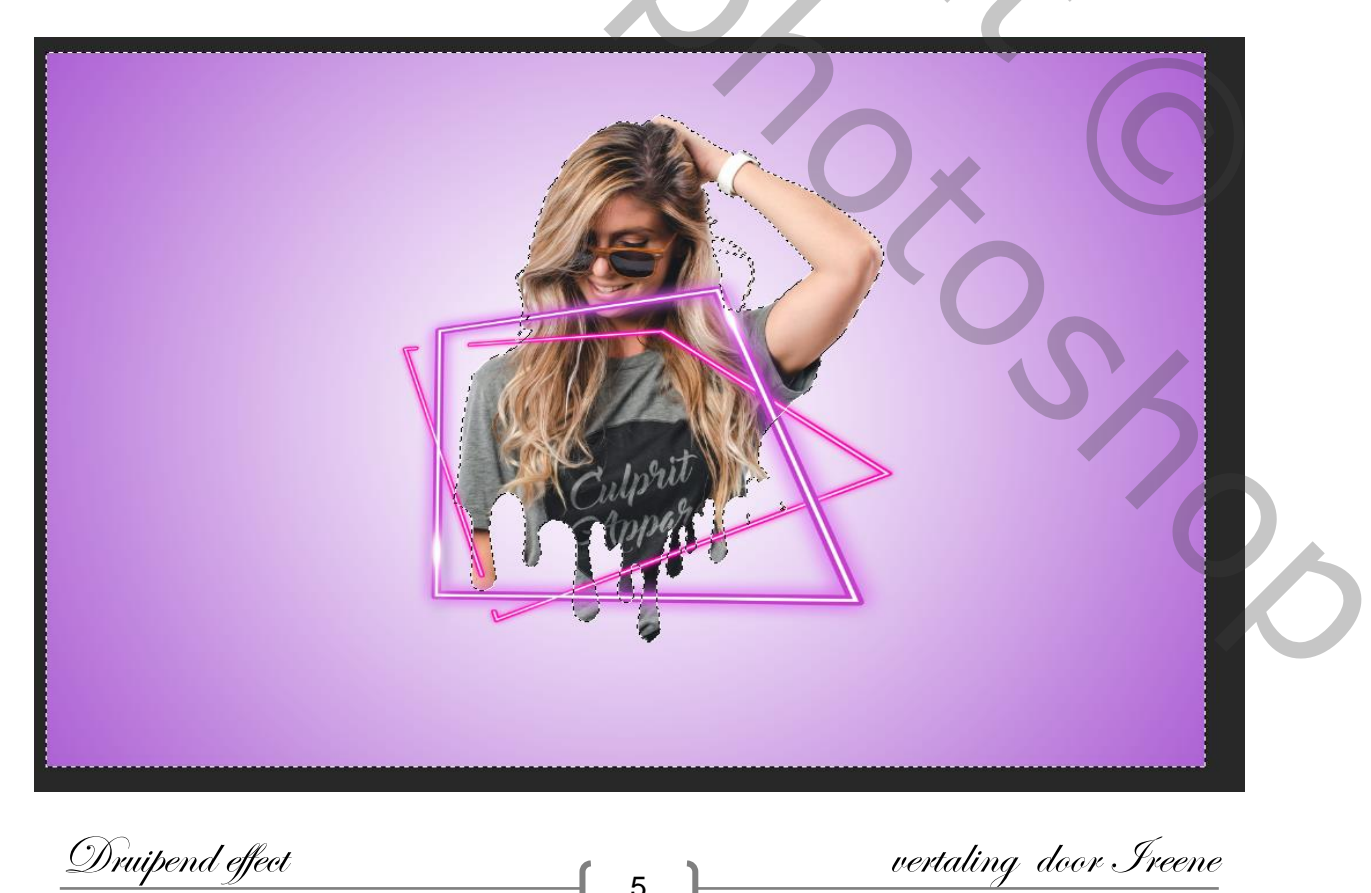

5

Druipend effect

Boven laag dame een nieuwe laag maken met uitknipmasker Met penseel en kleur cd59d1 over de de buitenste neon kader gaan Zet de modus op zwak licht

| Eigenschappen                      |                                   |
|------------------------------------|-----------------------------------|
| 5°3 💽 Kleurbalans                  |                                   |
| Tint: Middentonen<br>Cysan Rood -  |                                   |
| Magenta Groen o                    |                                   |
| Geel Blauw                         | 14                                |
| Lichtsterkte behouden              |                                   |
|                                    |                                   |
|                                    |                                   |
|                                    |                                   |
|                                    |                                   |
| r∎ © <u>⊅</u> ⊙                    |                                   |
|                                    |                                   |
|                                    |                                   |
|                                    |                                   |
|                                    |                                   |
| 👁 🎆 B 🥐 neon                       |                                   |
|                                    |                                   |
| 10000 C                            |                                   |
| • dame.                            |                                   |
| <ul> <li>Slimme filters</li> </ul> |                                   |
| Olieverf                           | <u>독</u>                          |
| • E Verloopvulling 1 9c40c         | b                                 |
| Boven de laag dame een aannass     | ingslaag curven met uitknipmasker |
|                                    |                                   |
| En aanpassingslaag kieurbalalis i  |                                   |

6

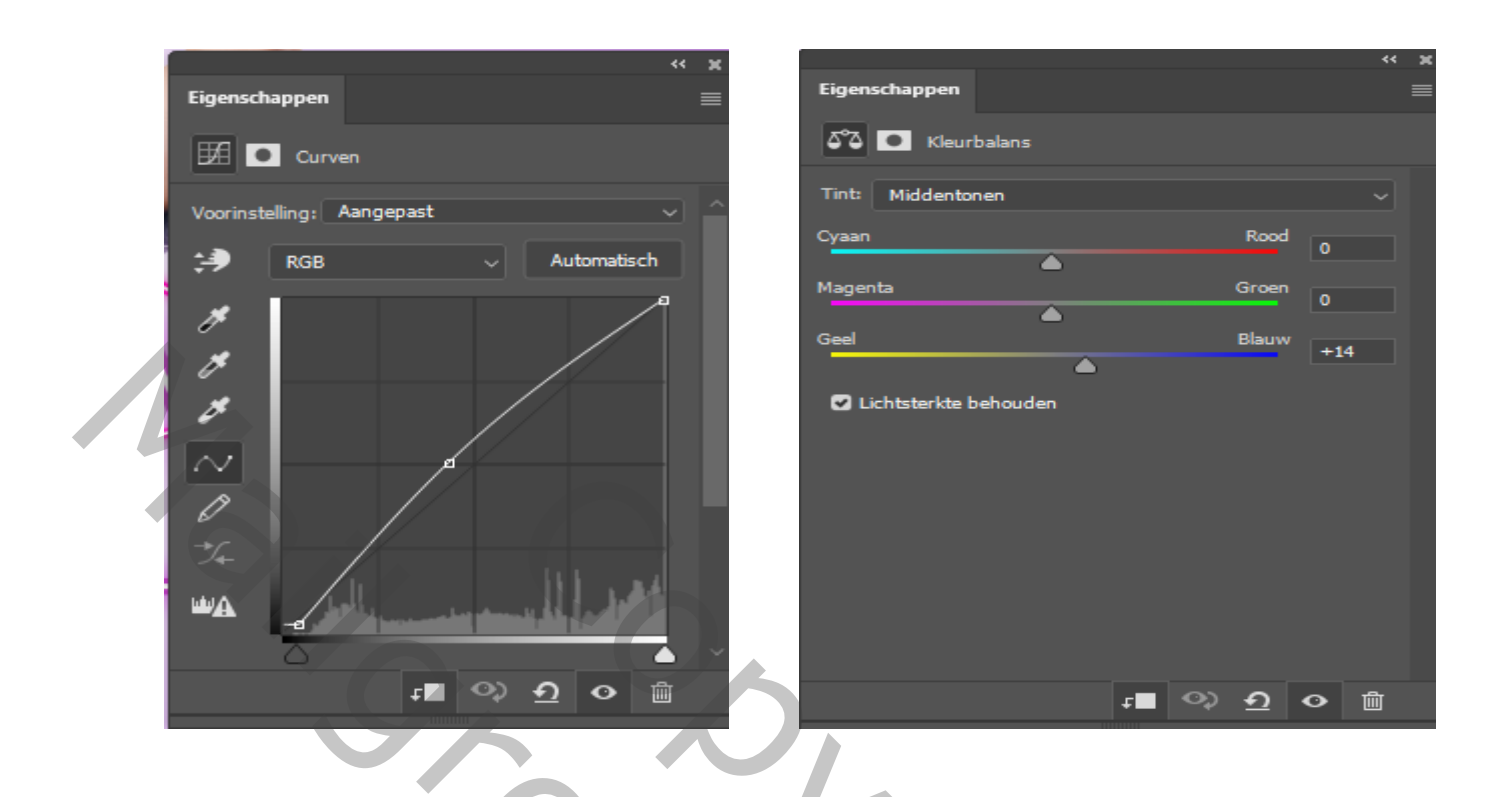

Alle lagen verenigen, open filter camera raw

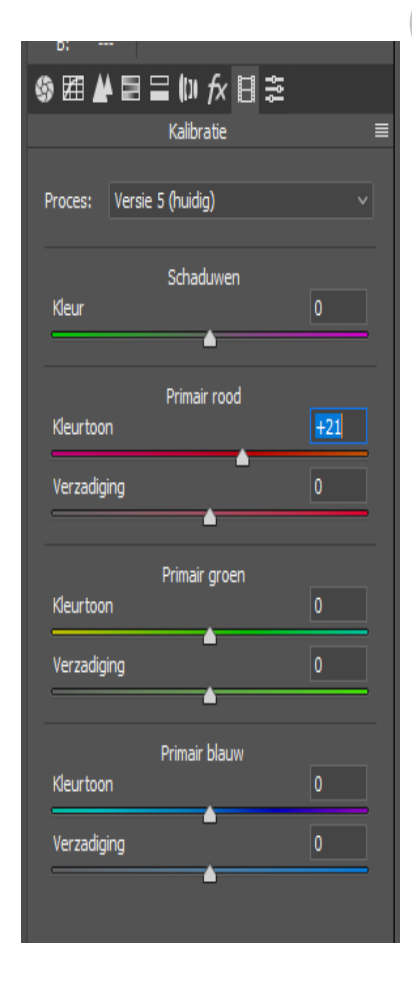

| Standaard | 5 | -11<br>-66        |
|-----------|---|-------------------|
| •         |   | -11<br>-66        |
| •         |   | -11<br>-66<br>+39 |
|           |   | -66               |
|           |   | +39               |
|           | - | 107               |
|           | • | +63               |
|           |   | +78               |
|           |   | -100              |
|           |   | +100              |
|           |   |                   |
|           |   |                   |

7

| ◙፼₽₽⊒₪∱x∃≊                          |          |  |
|-------------------------------------|----------|--|
| Standaard                           | ≡        |  |
| Verwerking: 💽 Kleur 🔘 Z             | wart-wit |  |
| Profiel: Kleur                      | × 88     |  |
| Witbalans: Aangepast                | ~        |  |
| Temperatuur                         | -3       |  |
| Kleur                               | +11      |  |
| <u>Automatisch</u> <u>Standaard</u> |          |  |
| Belichting                          | 0,00     |  |
| Contrast                            | +17      |  |
| Hooglichten                         | -15      |  |
| Schaduwen                           | +7       |  |
| Witte tinten                        | 0        |  |
| Zwarte tinten                       | +3       |  |
|                                     |          |  |
| Textuur                             | +25      |  |
| Lokaal cont.                        | 0        |  |
| Nevel verwijderen                   | 0        |  |
| Levendigheid                        | 0        |  |
| Verzadiging                         | 0        |  |
|                                     |          |  |

Druipend effect

En zo ziet je lagen palet eruit

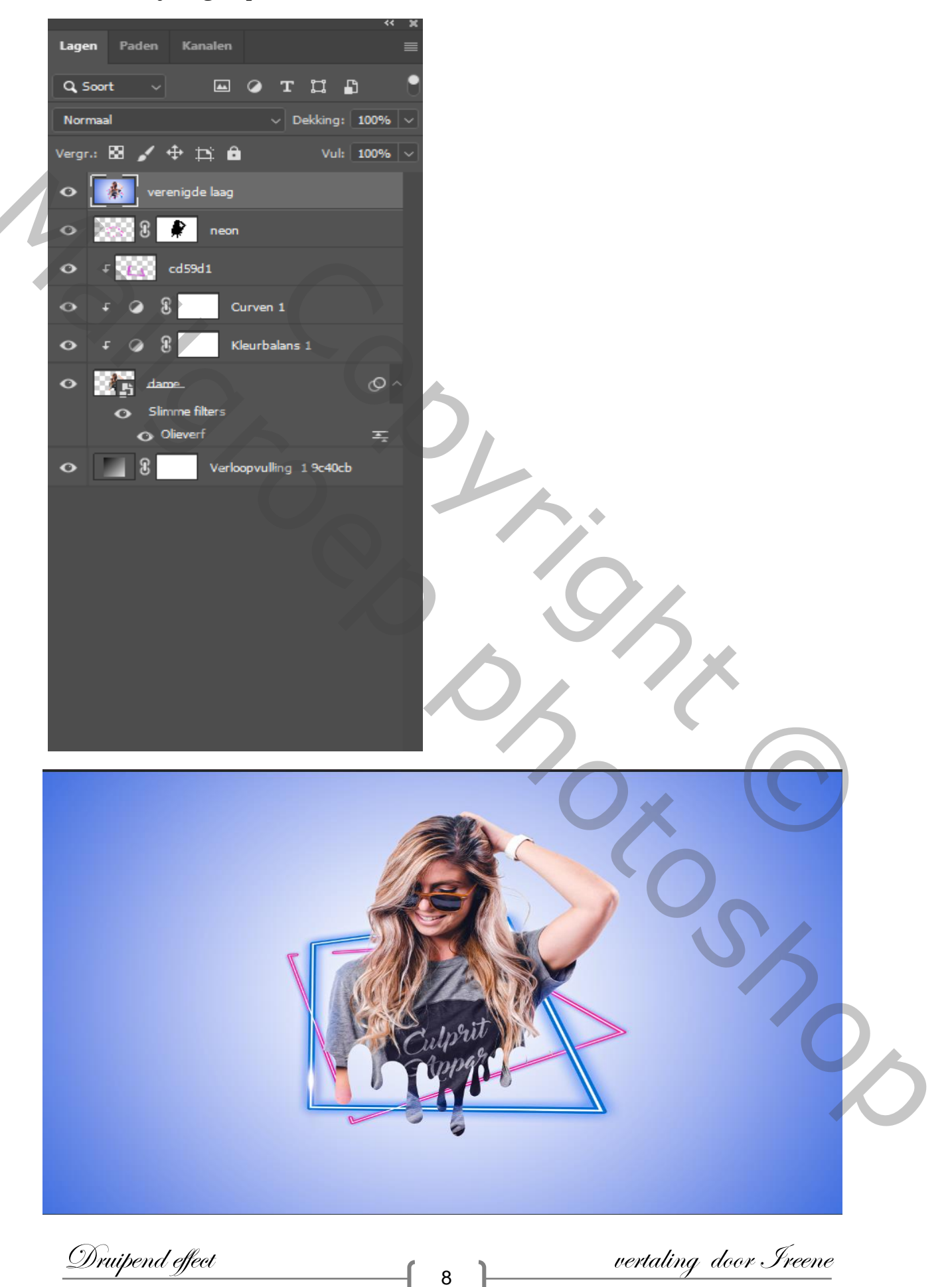